# ICP DAS SmartQ SDK User Manual

[Version 1.0]

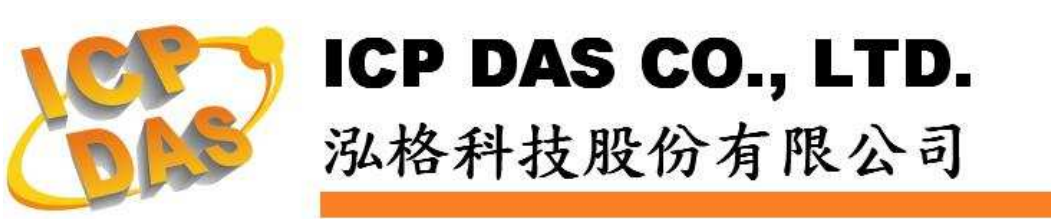

## 免責聲明 Warning

泓格科技股份有限公司對於因為應用本產品所造成的損害並不 負任何法律上的責任。本公司保留有任何時間未經通知即可變更與修 改本檔內容之權利。本文所含資訊如有變更,恕不予另行通知。

本公司盡可能地提供正確與可靠的資訊,但不保證此資訊的使用 或其他團體在違反專利或權利下使用。此處包涵的技術或編輯錯誤、 遺漏,概不負其法律責任。

## 版權 Copyright

© 2009 泓格科技股份有限公司保留所有權利。

## 商標識別 Trademark

本檔提到的所有公司商標、商標名稱及產品名稱分別屬於該商標或名稱的擁有者所有。

## 授權宣告 License

使用者僅被授權可以在單一電腦上與有限條件下使用、備份軟體 與相關資料,不得同時于該單一電腦外使用本軟體。本公司仍保有此 軟體與相關資料的著作權及其它智慧財產權。除非事先經過本公司的 書面授權,否則禁止重制、傳送及散佈等方式取得部份或全部軟體或 相關的複製品。

## 目錄:

| 1. 建置環境 |        | 環境                                 | 4  |
|---------|--------|------------------------------------|----|
|         | 1.1    | C / C++                            | 4  |
|         | 1.2    | C# / VB .Net                       | 5  |
| 2.      | 函式     | 介面                                 | 7  |
|         | 2.1    | 自定義結構 PSPARMS:                     | 7  |
|         | 2.2    | 函式:                                | 10 |
| 3.      | 範例程式說明 |                                    | 16 |
|         | 3.1    | Publish.c (Publish_WinCE.cpp)      | 16 |
|         | 3.2    | SubScribe.c (SubScribe _WinCE.cpp) | 18 |

## 1. 建置環境

在建置程式之前,建議使用者先參考WinPAC-8000 User Manual

(WinPAC\_8x4x\_user\_manual\_v2.0.1.pdf),初步了解整個開發環境架設與開發 步驟。

手册下載網址:

http://ftp.icpdas.com/pub/cd/winpac/napdos/wp-8x4x\_ce50/document/winpac\_ 8x4x\_user\_manual\_v2.0.1.pdf

## 1.1 C / C++

## • Windows

- 1. 建立一個Visual Studio C++的Win32 Console空專案。
- 2. 將Publish.c、SmartQAPI.h、MQTT.dll及MQTT.lib等4個檔案複製到該 專案檔夾內。
- 3. 將SmartQAPI.h及Publish.c匯入該專案。
- 4. 於該項目的連接器中加入ws2\_32.lib及MQTT.lib。
- 5. 將Publish.c的Precompiled Headers設定為Not using precompiled headers。
- 6. 重複1-5步驟, 唯其中2、3、5步驟中Publish.c檔案改為SubScribe.c檔案。
- 7. 執行Publish及SubScribe程式。

## • QP-8x1/QP-8x2

- 1. 選定已安裝eMbedded Visual C++的電腦為程式開發平臺,您也可以至 Microsoft網站免費下載eMbedded Visual C++。
- 安裝WinPAC SDK: pac270\_sdk\_20091006.msi (已放置於 SmartQ CD-ROM: \SmartQ SDK\ PAC270 SDK 目錄中)或以後的版本於此 平臺。(請參考WinPAC-8000 User Manual 第4.2節 "Installing WinPAC SDKs")
- 3. 建立一個eMbedded Visual C++的WCE Application專案。(請參考 WinPAC-8000 User Manual 第4.6節 "Your First Program in eMbedded Visual C++")
- 將Publish\_WinCE.cpp、SmartQAPI.h、WMQTT\_CE\_MT.dll、 WMQTT\_CE\_MT.lib等4個檔案複製到該專案檔夾內。
- 5. 將SmartQAPI.h及Publish\_WinCE.cpp匯入該專案。
- 6. 於該項目的連接器中加入WMQTT\_CE\_MT.lib。
- 7. 將Publish\_WinCE.cpp的Precompiled Headers設定為Not using precompiled headers。

- 8. 於該專案的WCE Configuration工具列(tool bar)中將STANDARDSDK 改為PAC270。
- 9. 並於主選單Tools\Configure Platform Manager中選取PAC270 Device,進入Device Properties頁面將Transport設定為TCP/IP Transport for Windows CE,以及Startup Server設定為Manual Server。
- 10. 執行程式,出現CEMGRC.EXE的cmd指令。
- 11. 將CEMGRC.EXE的cmd指令輸入QP-8x1/QP-8x2 WinCE中。
- 執行QP-8x1/QP-8x2 WinCE內下載回來的執行檔程式(默認儲存於 Micro\_SD檔夾內,另外WMQTT\_CE\_MT.dll必須放入執行檔的目錄當 中)。
- 建立SubScribe專案:重複3-12步驟,唯其中4、5、7步驟中
   Publish\_WinCE.cpp檔案改為SubScribe\_WinCE.cpp檔案。
- 14. 執行Publish及SubScribe程式。

## 1.2 C# / VB .Net

## • Windows

- 1. 建立一個Visual Studio C#(或VB)的Console應用程式(Console Application)空專案。
- 將Publish.cs(或Publish.vb)、MQTT.dll與MQTTDotNet.dll等3個檔案 到該專案檔案夾內。
- 3. 在方案總管"Solution Explorer" 視窗中,右鍵點選參考Reference, 或點選專案屬性(properties)選擇參考頁籤,新增MQTTDotNet.dll的參 考路徑。
- 4. 將Publish.cs(或Publish.vb)匯入該專案,確認檔案開頭有加入using ICPDAS.SmartQ(或Import ICPDAS.SmartQ)。
- 5. 重複1-4步驟,唯其中2、4步驟中Publish.cs(或Publish.vb)檔案改為 SubScribe.cs(或SubScribe.vb)檔案。
- 6. 另外MQTT.dll與MOTTDotNet.dll必須放入執行檔的目錄當中。
- 7. 執行Publish及SubScribe程式。

## • QP-8x1/QP-8x2

- 安裝WinPAC SDK: pac270\_sdk\_20091006.msi (已放置於 SmartQ CD-ROM:\SmartQ SDK\ PAC270 SDK 目錄中)或以後的版本於此 平臺。(請參考WinPAC-8000 User Manual 第4.2節 "Installing WinPAC SDKs")
- 2. 建立一個Visual Studio C#(或VB)的Smart Device中Windows CE 5.0

的Console應用程式(Console Application)空專案。(請參考 WinPAC-8000 User Manual 第4.4節 "Your First Program in C#" 或 第4.5節 "Your First Program in VB.net")

- 將Publish.cs(或Publish.vb)、WMQTTDotNetCF.dll、
   WMQTT\_CE\_MT.dll等3個檔案複製到該專案檔案夾內。
- 在方案總管"Solution Explorer"視窗中,在專案節點上按右鍵選擇參 考Reference,或點選專案屬性(properties)選擇參考頁籤,新增 WMQTTDotNetCF.dll的參考路徑。
- 5. 在項目節點上按右鍵選擇Change Target Platform,在Change To選項中,將平臺改為PAC270。
- 在設備(Device)頁籤中,將Target Device改選 為"PAC50-ARMV4:ARMV4I\_Releas"
- 7. 將Publish.cs(或Publish.vb)匯入該專案,確認檔案開頭有using ICPDAS.SmartQ(或Import ICPDAS.SmartQ)。
- 8. 建立SubScribe專案:重複2-7步驟,唯其中3、7步驟中Publish.cs檔案 改為Subscribe.cs(或Subscribe.vb)檔案。
- 9. 參考QPAC硬體使用手冊,編譯完後將程式以FTP上傳到QPAC的存放 目錄。
- **10. WMQTTDotNetCF.dll、WMQTT\_CE\_MT.dll**必須放入執行檔的目錄當 中
- 11. 執行Publish及SubScribe程式。

## 2. 函式介面

## 2.1 自定義結構 PSPARMS:

| 參數名稱    | 類型      | 用途                              |
|---------|---------|---------------------------------|
| pBroker | char* / | 用以儲存SmartQ QP-500的網路位址或         |
|         | String  | 主機名稱。                           |
| Port    | Int     | SmartQ QP-8x1/QP-8x2 or Windows |
|         |         | Client與SmartQ QP-500連接的通訊埠號     |
|         |         | 碼,標準設置為1883。                    |
| Торіс   | char* / | SmartQ QP-8x1/QP-8x2 or Windows |
|         | String  | Client發佈至SmartQ QP-500的訊息主題     |
|         |         | 或及SmartQ QP-8x1/QP-8x2 or       |
|         |         | Windows Client與SmartQ QP-500訂閱  |
|         |         | 的訊息主題。一般而言,訊息主題常見三              |
|         |         | 種特殊字元:                          |
|         |         | 分隔符號:(/)                        |
|         |         | 單一層級:(+)                        |
|         |         | 多層層級:(#)                        |
|         |         | 舉例說明:                           |
|         |         | 例1:topic = LEVEL1               |
|         |         | 訊息主題爲LEVEL1                     |
|         |         | 例2:topic = LEVEL1/LEVEL2        |
|         |         | 訊息主題為LEVEL1/LEVEL2,分隔           |
|         |         | 符號(/)在此可視為LEVEL2繼承              |
|         |         | LEVEL1主題,而非LEVEL1或              |
|         |         | LEVEL2主題。                       |
|         |         | 例3:topic = LEVEL1/LEVEL2/+      |
|         |         | 對於LEVEL1/LEVEL2/及所有             |
|         |         | LEVEL1/LEVEL2/LEVEL3共三層         |
|         |         | 的主題感興趣。                         |
|         |         | 例4:topic = LEVEL1/LEVEL2/#      |
|         |         | 對於所有繼承LEVEL1/LEVEL2的            |
|         |         | 主題全部感興趣。                        |
| qos     | Int     | 用以設定SmartQ QP-8x1/QP-8x2 or     |
|         |         | Windows Client與SmartQ QP-500間訊  |
|         |         | 息傳輸的服務品質,Qos值越高則傳輸品             |
|         |         | 質越高,相對地網路負荷則越重。其値可              |

|               |          | 為0,1或2,預設值為0。                   |
|---------------|----------|---------------------------------|
|               |          | 當Qos值為:                         |
|               |          | 0:最多僅傳送一次,不論傳送是否成功              |
|               |          | 皆不再傳送。                          |
|               |          | 1:至少傳送一次,直到確保SmartQ             |
|               |          | QP-500成功接收。                     |
|               |          | 2: 準確地傳送一次, 重複發送直到確認            |
|               |          | 接收者接收到為止。                       |
|               |          | 建議連接同一個SmartQ QP-500的所有         |
|               |          | SmartQ QP-8x1/QP-8x2/QP-711/    |
|               |          | QP-712 or Windows Client,都使用相同  |
|               |          | 的QOS值,以免發生不可預測的錯誤。              |
| retain        | Int      | Publish所傳輸的訊息是否被QP-500所保        |
|               |          | 留,預設值為0(不保留)。                   |
| timeout       | Int      | 程式接收訊息時的等待時間,單位為秒,              |
|               |          | 預設值為10(秒)。                      |
| keepAliveTime | Unsigned | SmartQ QP-8x1/QP-8x2 or Windows |
|               | short /  | Client與SmartQ QP-500之間連線的存活     |
|               | ushort   | 時間。當SmartQ QP-8x1/QP-8x2 or     |
|               |          | Windows Client在此設定時間內都沒有        |
|               |          | 發送訊息給SmartQ QP-500時,此連線就        |
|               |          | 會被SmartQ QP-500強制中斷。            |
| hConn         | void* /  | 用以紀錄有效連線的記憶體位址。                 |
|               | IntPtr   |                                 |
| lastSentMsg   | Long /   | 用以紀錄處理的狀況。                      |
|               | ulong    |                                 |
| clientId      | char* /  | SmartQ QP-8x1/QP-8x2 or Windows |
|               | String   | Client用以連接至SmartQ QP-500的使用     |
|               |          | 者名稱。不可以兩個以上的client同時有           |
|               |          | 相同名稱。                           |
| lwtTopic      | char* /  | 離線主題,設定SmartQ QP-8x1/QP-8x2     |
|               | String   | or Windows Client離線後SmartQ      |
|               |          | QP-500會自動發送的訊息主題。               |
| lwtData       | char* /  | 離線數據,設定SmartQQP-8x1/QP-8x2      |
|               | String   | or Windows Client離線後SmartQ      |
|               |          | QP-500會自動發送的訊息資料。               |
| lwtQos        | int      | 遺言的QOS設定。                       |

| lwtRetain                           | int     | 設定遺言訊息是否會被QP-500保留。     |  |  |
|-------------------------------------|---------|-------------------------|--|--|
| persistDir                          | char* / | 設定硬碟暫存機制所使用路徑。          |  |  |
|                                     | String  | 僅提供Windows版本MQTT SDK使用。 |  |  |
| 常數MQISDP_CLIENT_ID_LENGTH其值為23的長整數。 |         |                         |  |  |

## 2.2 函式:

## ICPDAS\_MQIsdpConnect:

## int ICPDAS\_MQIsdpConnect ( PSPARMS \*psp);

函示功能說明:

協助使用者透過此函式更簡易地來連接上SmartQ QP-500。

參數說明:

## Inputs:

• psp :

儲存SmartQ QP-8x1/QP-8x2 or Windows Client與SmartQ QP-500連接所需的資訊, PSPARMS結構定義請參考2.1節。

## **Returns:**

- 回傳整數値:
  - 0 : OK
  - 1002 : HOSTNAME NOT FOUND
  - 1007 : PERSISTENCE FAILED
  - 1010 : NO WILL TOPIC
  - 1013 : DATA TOO BIG
  - 1014 : ALREADY CONNECTED
- psp :

如果ICPDAS\_MQIsdpConnect回傳值為MQISDP\_OK(0),則psp->hConn將回傳為一個有效的記憶體位址,反之psp->hConn將被設定為NULL。

## ICPDAS\_MQIsdpDisconnect:

## int ICPDAS\_MQIsdpDisconnect (PSPARMS \*psp );

## 函示功能說明:

協助使用者透過此函式更簡易地中斷與SmartQ QP-500連線。

參數說明:

## Inputs:

http://www.icpdas.com

• psp :

儲存SmartQ QP-8x1/QP-8x2 or Windows Client與SmartQ QP-500連接所需的資訊, PSPARMS結構定義請參考2.1節。

#### **Returns:**

- 回傳整數値:
  - 0 : OK
  - 1007 : PERSISTENCE\_FAILED
  - 1008 : CONN\_HANDLE\_ERROR
- psp: psp->hConn回傳為NULL表示invalid connection 處理。

## ICPDAS\_MQIsdpPublish:

## int ICPDAS\_MQIsdpPublish ( $\ensuremath{PSPARMS}\xspace*psp,$

char \*pData, int dataLength );

函示功能說明:

協助使用者透過此函式更簡易地經由SmartQ QP-500來發佈訊息。

參數說明:

## Inputs:

• psp :

儲存SmartQ QP-8x1/QP-8x2 or Windows Client與SmartQ QP-500連接所需的資訊, PSPARMS結構定義請參考2.1節。使用者必須先將所欲發佈的topic設定在psp->topic當中。

• pData :

SmartQ QP-8x1/QP-8x2 or Windows Client欲發佈與SmartQ QP-500的字串資料。

dataLength:
 欲發佈字串資料的長度。

#### **Returns:**

- 回傳整數值:
  - 0 : OK
  - 1003 : Queue FULL
  - 1007 : PERSISTENCE FAILED
  - 1008 : CONN HANDLE ERROR
  - 1011 : INVALID STRUCTURE LENGTH

1013 : DATA TOO BIG

- 1017 : CONNECTION BROKEN
- psp: psp->lastSentMsg回傳值:
  - 1 : DELIVERED
  - 2 : RETRYING
  - 3 : IN PROGRESS
  - 4 : MSG HANDLE ERROR

## ICPDAS\_MQIsdpSubscribe:

## int ICPDAS\_MQIsdpSubscribe ( PSPARMS \*psp );

## 函示功能說明:

協助使用者透過此函式更簡易地向SmartQ QP-500來訂閱訊息。

## 參數說明:

## Inputs:

• psp :

儲存SmartQ QP-8x1/QP-8x2 or Windows Client與SmartQ QP-500連接所需的資訊, PSPARMS結構定義請參考2.1節。使用者必須先將所欲訂閱的topic設定在psp->topic當中。

## **Returns:**

- 回傳整數值:
  - 0 : OK
  - 1003 : Queue FULL
  - 1007 : PERSISTENCE FAILED
  - 1008 : CONNECTION HANDLE ERROR
  - 1011 : INVALID STRUCTURE LENGTH
  - 1013 : DAT TOO BIG
  - 1017 : CONNECTION BROKEN
- psp :

如果ICPDAS\_MQIsdpSubscribe回傳值為OK(0),則psp->lastSentMsg將回傳一個有效值,反之psp->lastSentMsg將被設定為(-1),表示INVALID MSG HANDLE。

- psp->lastSentMsg回傳值:
- 1 : DELIVERED

- 2 : RETRYING
- 3 : IN\_PROGRESS
- 4 : MSG\_HANDLE\_ERROR

## ICPDAS\_MQIsdpUnsubscribe:

int ICPDAS\_MQIsdpUnsubscribe (PSPARMS \*psp );

函示功能說明:

協助使用者透過此函式更簡易地向SmartQ QP-500取消訂閱訊息。

參數說明:

## **Inputs:**

• psp :

儲存SmartQ QP-8x1/QP-8x2 or Windows Client與SmartQ QP-500連接所需的資訊, PSPARMS結構定義請參考2.1節。使用者必須先將所欲取消訂閱的topic設定在psp->topic當中。

## **Returns:**

- 回傳整數值:
  - 0 : OK
  - 1003 : Queue FULL
  - 1007 : PERSISTENCE FAILED
  - 1008 : CONN HANDLE ERROR
  - 1011 : INVALID STRUCTUR LENGTH
  - 1013 : DATA TOO BIG
  - 1017 : CONNECTION BROKEN

• psp :

如果ICPDAS\_MQIsdpUnsubscribe回傳值為OK(0),則psp->lastSentMsg將回傳一個有效值,反之psp->lastSentMsg將被設定為INVALID MSG HANDLE (-1)。

psp->lastSentMsg回傳值:

- 1 : DELIVERED
- 2 : RETRYING
- 3 : IN PROGRESS
- 4 : MSG HANDLE ERROR

## ICPDAS\_MQIsdpReceive:

## int ICPDAS\_MQIsdpReceive ( PSPARMS \*psp,

char \*topic,
char \*data );

函示功能說明:

協助使用者透過此函式更簡易地向SmartQ QP-500接收訊息。

參數說明:

Inputs:

• psp :

儲存SmartQ QP-8x1/QP-8x2 or Windows Client 與SmartQ QP-500連接所需的資訊, PSPARMS結構定義請參考2.1節。

• topic :

用以儲存SmartQ QP-8x1/QP-8x2 or Windows Client從SmartQ QP-500所接收到的訊息之 主題。

• data :

用以儲存SmartQ QP-8x1/QP-8x2 or Windows Client從SmartQ QP-500所接收到的訊息內 文資訊。

## **Returns:**

- 回傳整數值:
  - 0 : OK
  - 1008 : CONNECTION HANDLE ERROR
  - 1005 : PUBS AVAILABLE
  - 1006 : NO PUBS AVAILABLE
  - 1018 : DATA TRUNCATED
- topic :

用以儲存SmartQ QP-8x1/QP-8x2 or Windows Client從SmartQ QP-500所接收到的訊息之 主題。

• data :

用以儲存SmartQ QP-8x1/QP-8x2 or Windows Client從SmartQ QP-500所接收到的訊息內 文資訊。

## ICPDAS\_MQIsdpTerminate:

http://www.icpdas.com

## void ICPDAS\_MQIsdpTerminate(PSPARMS \*psp );

函示功能說明:

協助使用者透過此函式更簡易地釋放資源。

參數說明:

## Inputs:

• psp :

儲存SmartQ QP-8x1/QP-8x2 or Windows Client與SmartQ QP-500連接所需的資訊, PSPARMS結構定義請參考2.1節。

## **Returns:**

● 無回傳。

## 3. 範例程式說明

## 3.1 Publish.c (Publish\_WinCE.cpp)

## 3.1.1 定義結構 PSPARMS。(PSPARMS 詳細結構請見第二章節)

## 3.1.2 設定變數:

#### (必要設定)

strcpy( psParms.clientId, "Client\_Pub" );

// 設定SmartQ QP-8x1/QP-8x2 or Windows Client ID為"Client\_Pub"。

psParms.pBroker = (char\*)malloc( strlen("192.168.100.63") + 1 );

// SmartQ QP-500 IP位置字串空間配置

psParms.topic = (char\*)malloc( strlen("MyTopic")+ 1 );

// SmartQ QP-8x1/QP-8x2 or Windows Client 欲發佈至SmartQ QP-500的訊息主題字串空間配置

strcpy( psParms.pBroker, "192.168.100.63 );

// 此程式目前暫定SmartQ QP-500 IP為192.168.100.63,使用者可依實際狀況調整IP。

psParms.port = 1883;

// 設定與SmartQ QP-500連接的通訊埠號碼,標準設置為1883。

strcpy(psParms.topic, "MyTopic" );

// 設定訊息發佈的主題為MyTopic。

psParms.keepAliveTime = 32000;

// 設定與SmartQ QP-500連線的存活時間為32000毫秒。

#### // persistDir僅提供Windows版本SmartQ SDK使用。

psParms.persistDir = (char\*)malloc( strlen("C:\\temp\\wmqtt")+ 1 );

// SmartQ Windows Client的硬碟暫存路徑字串空間配置。

strcpy( psParms.persistDir, "C:\\temp\\wmqtt");

// 設定與SmartQ Windows Client的硬碟暫存路徑,可依使用者需求修改路徑。

#### (選擇設定)

psParms.qos = 1;

// 設定傳輸品質QoS為1,如未設定預設值為0。

psParms.retain = 0;

// 設定發佈資訊於SmartQ QP-500部份不保留。

psParms.lwtTopic = (char\*)malloc( strlen("MyTopic")+ 1 );

strcpy(psParms.lwtTopic, "MyTopic" );

// 爲遺言主題配置記憶體空間並將其字串設定為MyTopic,如不使用遺言則可將其字串設為NULL。

psParms.lwtQos = 1;

// 設定遺言的傳輸品質QoS為1,如未設定預設值為0。

psParms.lwtRetain = 0;

#### // 設定遺言訊息於SmartQ QP-500部份不保留。

psParms.lwtData = (char\*)malloc( strlen("Client\_Pub terminated.")+ 1 );

strcpy(psParms.lwtData, "Client\_Pub terminated." );

// 為遺言資料配置記憶體空間並將其字串設定為Client\_Pub terminated.,如不使用遺言則可將其字串 設為NULL。。

## 3.1.3 連線:

ICPDAS\_MQIsdpConnect( &psParms );

// SmartQ QP-8x1/QP-8x2 or Windows Client 呼叫ICPDAS\_MQIsdpConnect函式與SmartQ QP-500 進行連線,傳入參數為psParms,若回傳值為0則連線成功,反之則連線失敗並結束程式。

#### 3.1.4 發佈:

pBuffer = (char\*)malloc(bufLen);

// 爲pBuffer配置記憶體空間

fgets(pBuffer, bufLen, stdin);

// 讀取由爲用戶輸入的訊息字串。

if ( msgLen <=0 ) {

ICPDAS\_MQIsdpPublish( &psParms, "\0", 1 );

break; }

// 當用戶僅輸入ENTER時程式結束,並通知SubScribe程式結束。

ICPDAS\_MQIsdpPublish( &psParms, pBuffer, msgLen );

// SmartQ QP-8x1/QP-8x2 or Windows Client呼叫ICPDAS\_MQIsdpPublish函式將Hello字串發佈與

SmartQ QP-500,傳入參數為psParms、pBuffer及msgLen。

#### 3.1.5 中斷連線:

ICPDAS\_MQIsdpDisconnect( &psParms );

// SmartQ QP-8x1/QP-8x2 or Windows Client 呼叫ICPDAS\_MQIsdpDisconnect函式與SmartQ QP-500中斷連線,傳入參數為psParms。

## 3.1.6 釋放記憶體:

ICPDAS\_MQIsdpTerminate( &psParms );

// SmartQ QP-8x1/QP-8x2 or Windows Client 呼叫ICPDAS\_MQIsdpTerminate(),以結束所有工作及 資源。

free( pBuffer );

// 釋放變數所配置的記憶體空間。

## 3.2 SubScribe.c (SubScribe \_WinCE.cpp)

#### 3.2.1 定義結構 PSPARMS。(PSPARMS 詳細結構請見第二章節)

#### 3.2.2 設定變數:

#### (必要設定)

strcpy( psParms.clientId, "Client\_Sub" );

// 設定SmartQ QP-8x1/QP-8x2 or Windows Client ID為"Client\_Sub"。

psParms.pBroker = (char\*)malloc( strlen("192.168.100.63") + 1 );

// SmartQ QP-500 IP位置字串空間配置

psParms.topic = (char\*)malloc( strlen("MyTopic")+ 1 );

// SmartQ QP-8x1/QP-8x2 or Windows Client欲發佈至SmartQ QP-500的訊息主題字串空間配置

strcpy( psParms.pBroker, "192.168.100.63" );

// 此程式目前暫定SmartQ QP-500 IP為192.168.100.63,使用者可依實際狀況調整IP。

psParms.port = 1883;

// 設定與SmartQ QP-500連接的通訊埠號碼,標準設置為1883。

strcpy(psParms.topic, "MyTopic" );

// 設定訊息訂閱的主題為MyTopic。

psParms.keepAliveTime = 32000;

// 設定與SmartQ QP-500連線的存活時間為32000毫秒。

psParms.lastSentMsg = MQISDP\_INV\_MSG\_HANDLE;

// 預設處理狀況為-1。

#### // persistDir僅提供Windows版本SmartQ SDK使用。

psParms.persistDir = (char\*)malloc( strlen("C:\\temp\\wmqtt")+ 1 );

// SmartQ Windows Client的硬碟暫存路徑字串空間配置。

strcpy( psParms.persistDir, "C:\\temp\\wmqtt");

// 設定與SmartQ Windows Client的硬碟暫存路徑,可依使用者需求修改路徑。

#### (選擇設定)

psParms.qos = 1;

// 設定傳輸品質QoS為1,如未設定預設值為0。

psParms.timeout = 10000;

// 設定等待接收資訊的時間為10000毫秒。

psParms.lwtTopic = (char\*)malloc( strlen("MyTopic")+ 1 );

strcpy(psParms.lwtTopic, "MyTopic" );

// 爲遺言主題配置記憶體空間並將其字串設定為MyTopic,如不使用遺言則可將其字串設為NULL。

psParms.lwtQos = 1;

// 設定遺言的傳輸品質QoS為1,如未設定預設值為0。

psParms.lwtRetain = 0;

#### // 設定遺言訊息於SmartQ QP-500部份不保留。

psParms.lwtData = (char\*)malloc( strlen("Client\_Sub terminated.")+ 1 );

strcpy(psParms.lwtData, "Client\_Sub terminated." );

// 為遺言資料配置記憶體空間並將其字串設定為Client\_Sub terminated.,如不使用遺言則可將其字串 設為NULL。。

#### 3.2.3 連線:

ICPDAS\_MQIsdpConnect( &psParms );

// SmartQ QP-8x1/QP-8x2 or Windows Client呼叫ICPDAS\_MQIsdpConnect函式與SmartQ QP-500進 行連線,傳入參數為psParms,若回傳值為0則連線成功,反之則連線失敗並結束程式。

#### 3.2.4 訂閱:

ICPDAS\_MQIsdpSubscribe( &psParms );

// SmartQ QP-8x1/QP-8x2 or Windows Client呼叫ICPDAS\_MQIsdpSubscribe函式以通知SmartQ QP-500其訂閱那些訊息主題,傳入參數為psParms。

#### 3.2.5 接收:

rcvTopic = (char\*)malloc( BUFFER\_SIZE );

rcvData = (char\*)malloc( BUFFER\_SIZE );

```
// 為rcvTopic及rcvData配置記憶體空間。
```

ICPDAS\_MQIsdpReceive( &psParms, rcvTopic, rcvData );

// SmartQ QP-8x1/QP-8x2 or Windows Client呼叫ICPDAS\_MQIsdpReceive函式進行訂閱主題的訊息 接收,傳入參數為psParms、rcvTopic及rcvData,並經由rcvTopic及rcvData取得所接收到的主題及 資訊。

// 若psParms.timeout = -1; 則此函式會在有接收到主題資訊後才會返回 (僅于Multi Task下支援)

// 若psParms.timeout 其他資料(單位為ms); 則此函式會在有接收到主題資訊或Timeout時間到達而返回

#### 3.2.6 取消訂閱:

ICPDAS\_MQIsdpUnsubscribe( &psParms );

// SmartQ QP-8x1/QP-8x2 or Windows Client呼叫ICPDAS\_MQIsdpUnsubscribe函式以通知SmartQ QP-500其取消訂閱那些訊息主題,傳入參數為psParms。

#### 3.2.7 中斷連線:

ICPDAS\_MQIsdpDisconnect( &psParms );

// SmartQ QP-8x1/QP-8x2 or Windows Client呼叫ICPDAS\_MQIsdpDisconnect函式與SmartQ QP-500 中斷連線,傳入參數為psParms。

#### 3.2.8 釋放記憶體:

ICPDAS\_MQIsdpTerminate ( &psParms );

// SmartQ QP-8x1/QP-8x2 or Windows Client 呼叫ICPDAS\_MQIsdpTerminate(),以結束所有工作及 資源。

free( rcvData );

free( rcvTopic );

// 釋放變數所配置的記憶體空間。